# How to Use Moodle LMS

## Step 1:

Copy and paste the given link in your browser URL area as highlighted in the image. https://lms.umt.edu.pk/moodle/login/index.php

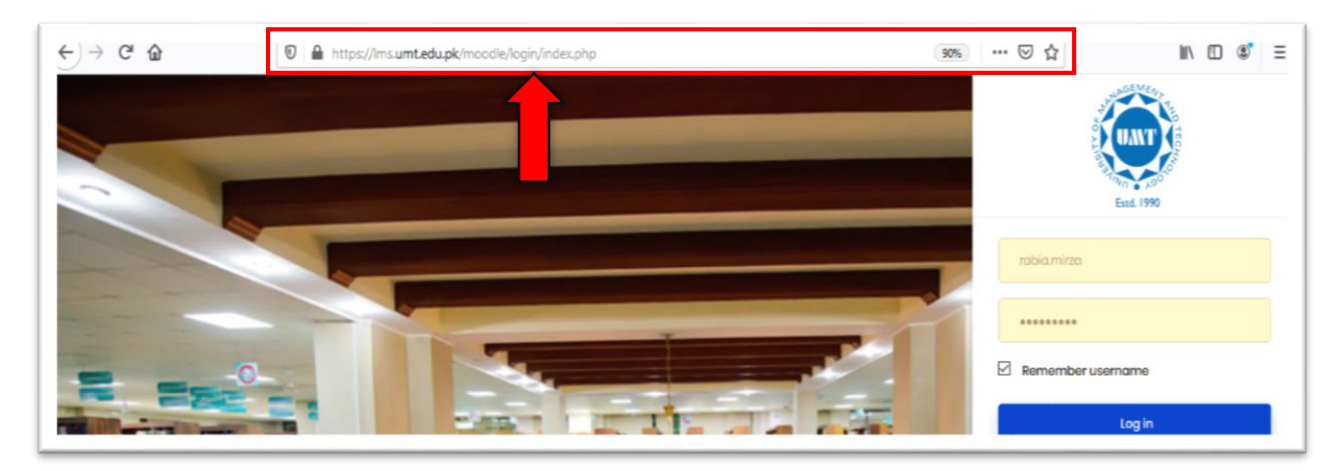

### Step 2:

Write/Enter your LMS ID and password in the red circled area.

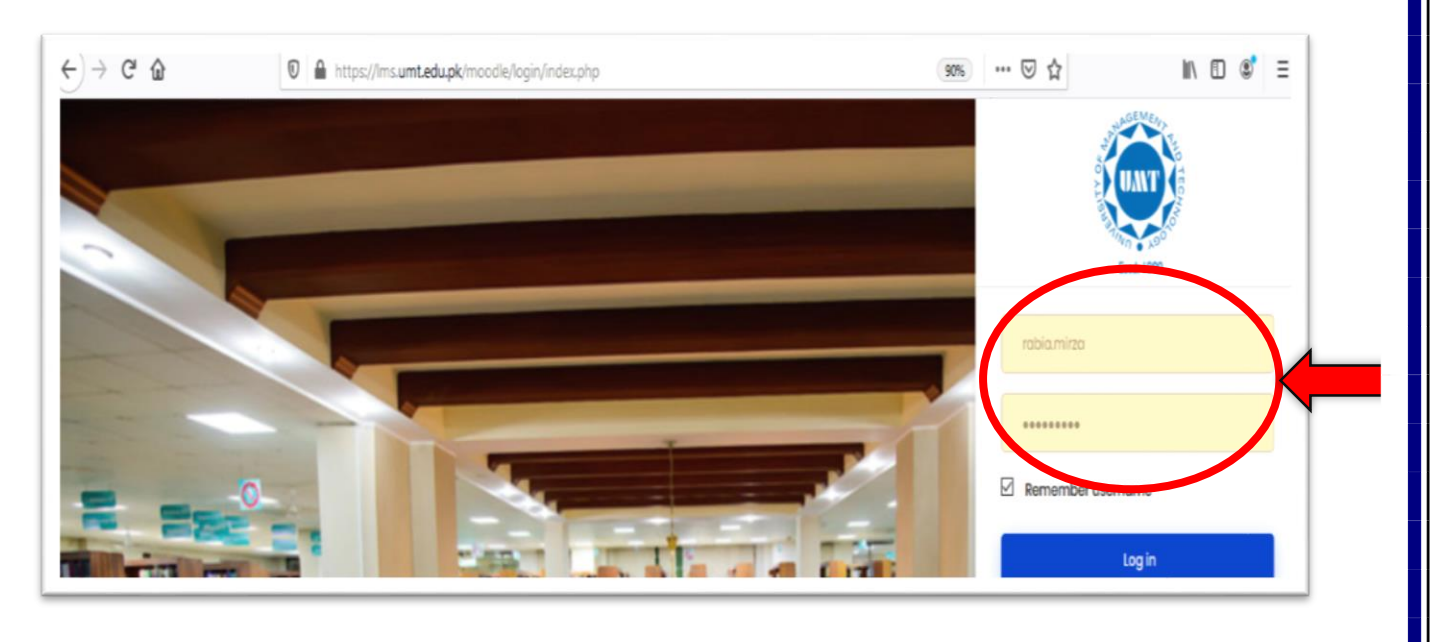

## Step 3:

On the top **left corner** click on the **menu button**.

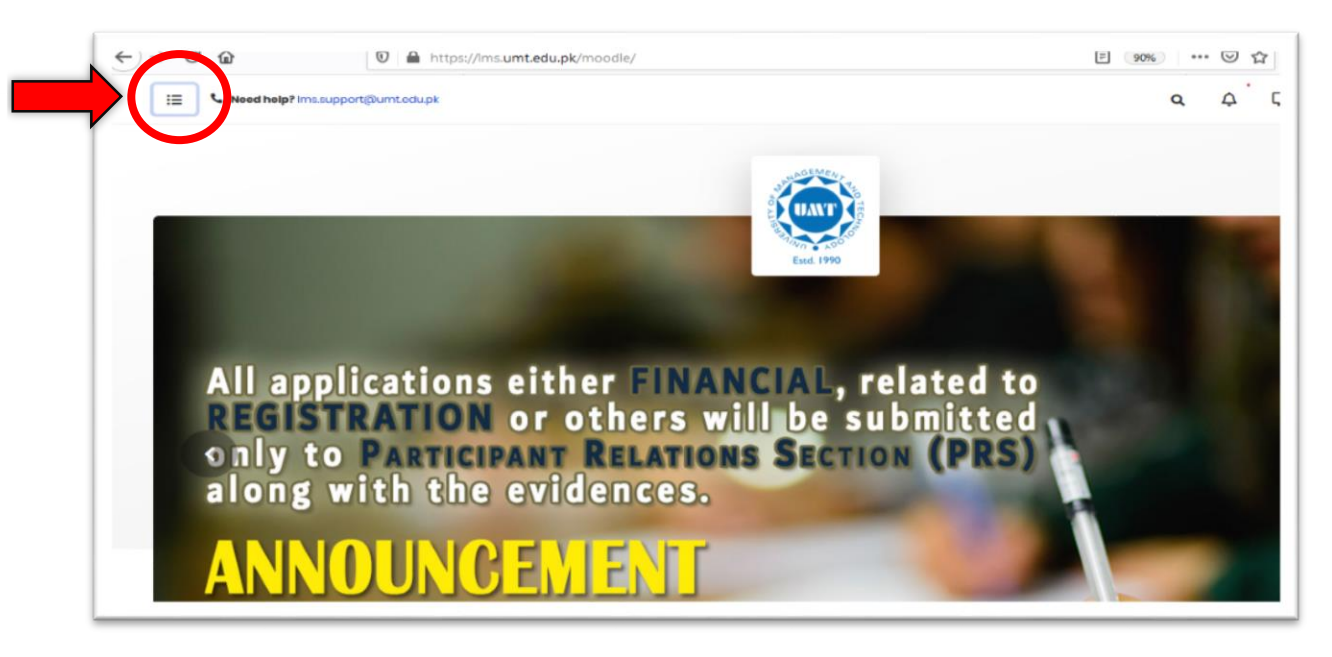

# Step 4:

Click on "My Courses" as highlighted in the image.

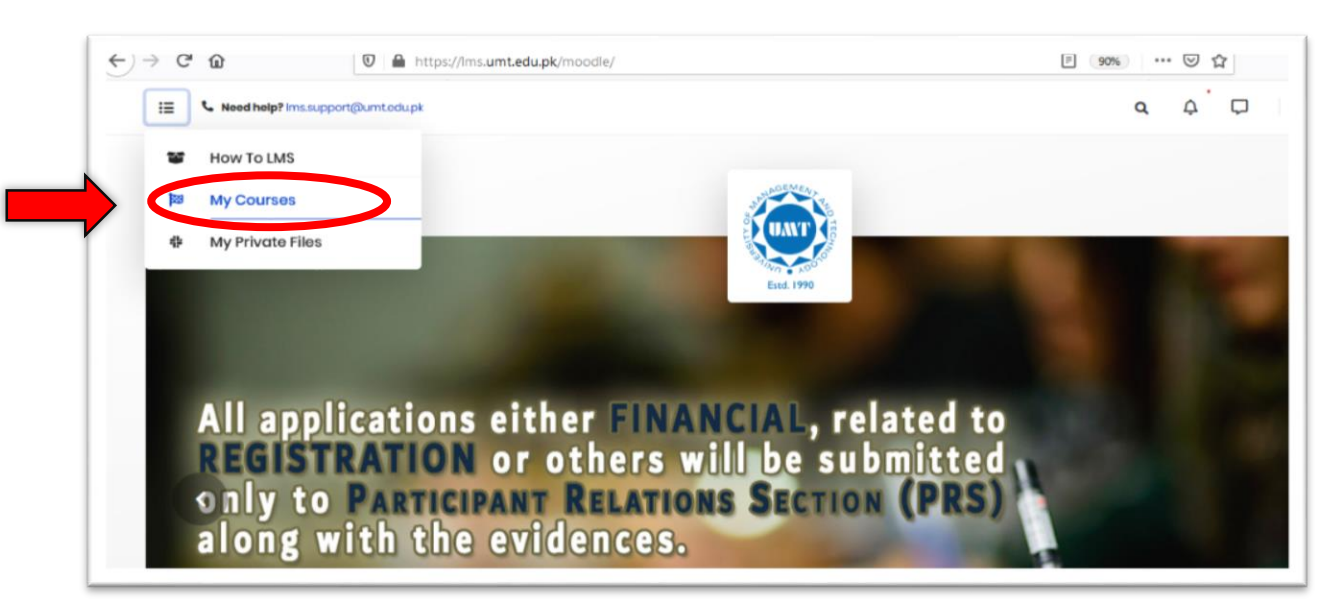

#### Step 5:

Now you are in the section where you can see all courses. **Go to the course that you want to deliver online.** 

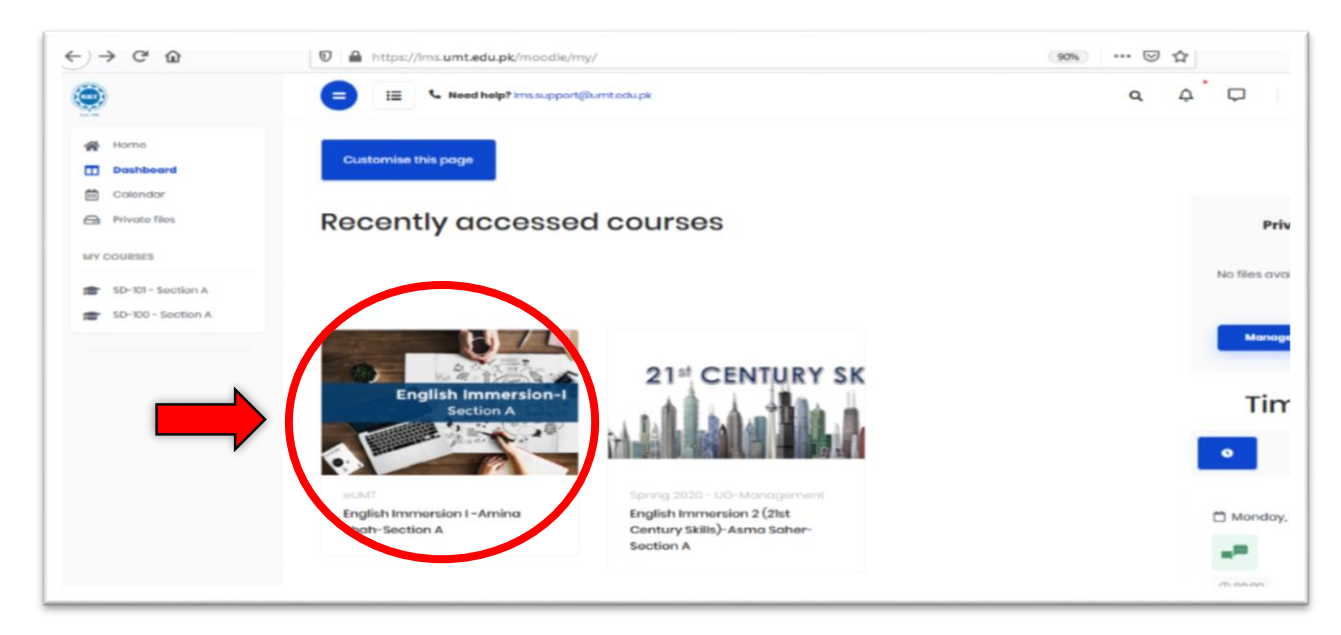

## Step 6:

Now, you are in your desired course on the LMS.

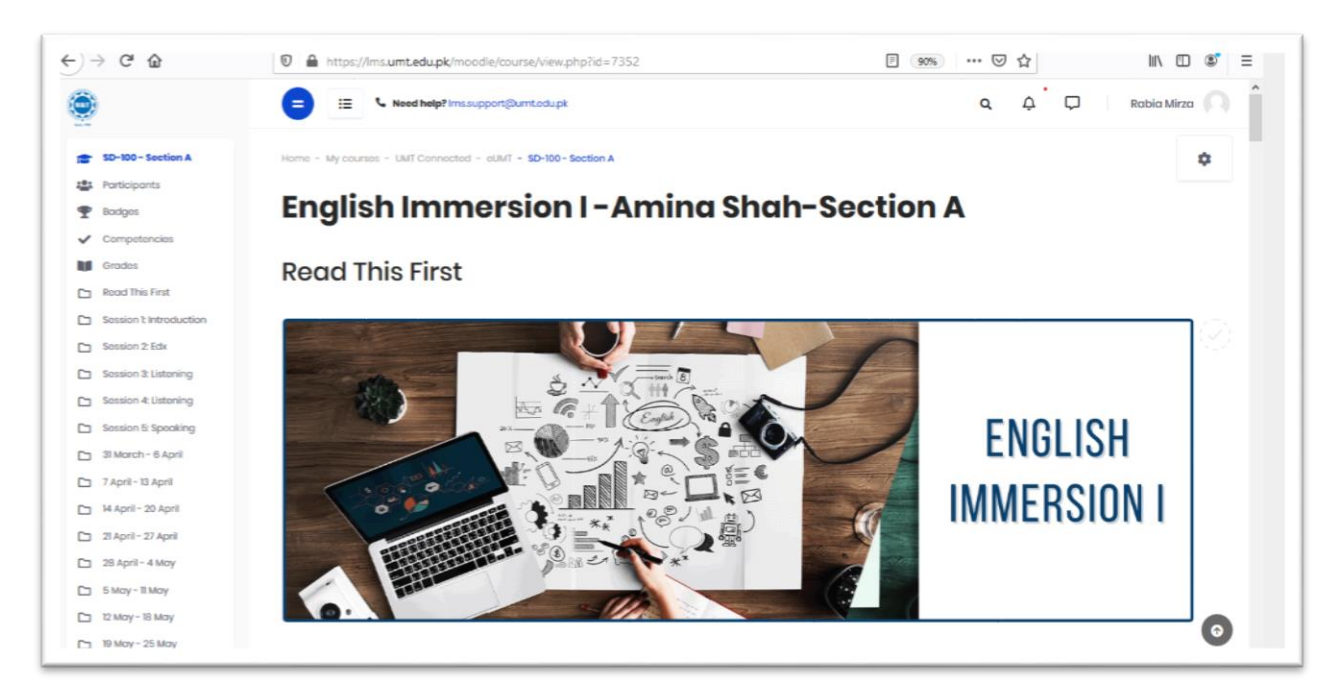

S.T.A.I.R.S. office is always there to help you out!

Feel free to visit the office 3S/32 Main Building

Call Us @ 0307 444 6362 Email Us @ stairs@umt.edu.pk

S.T.A.I.R.S. HELPLINE: 03074446362